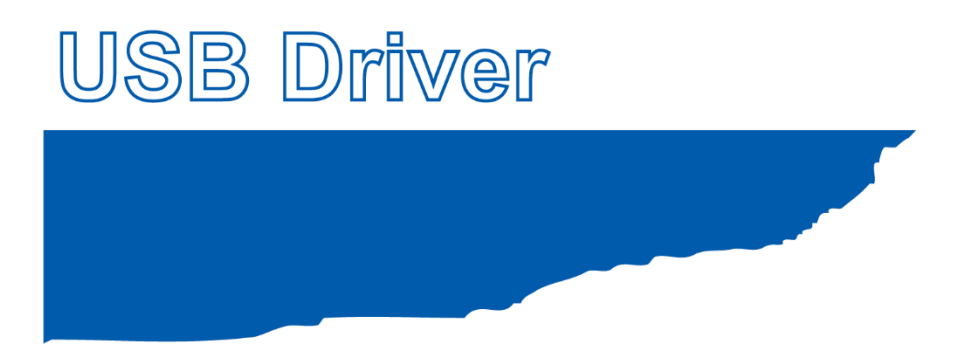

# **Installation manual**

MANUAL NO. GL-USB-UM-155

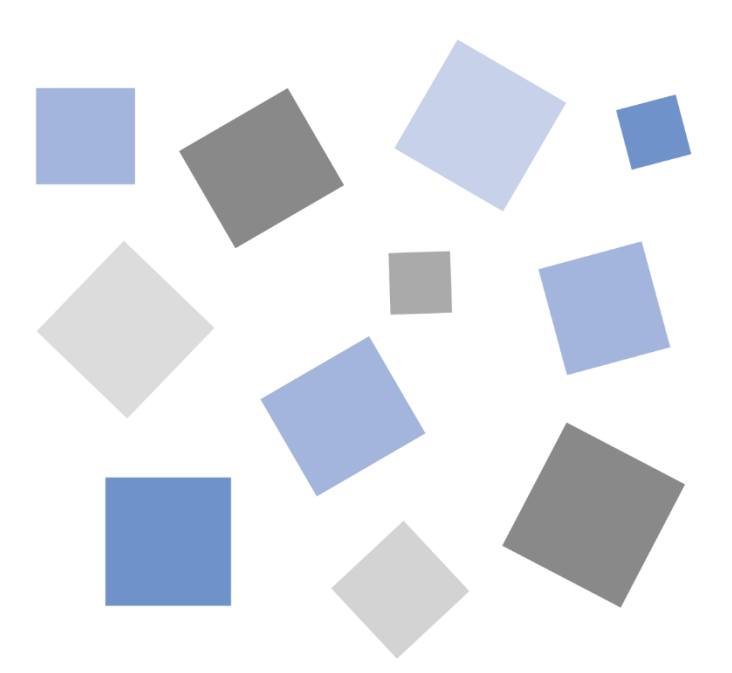

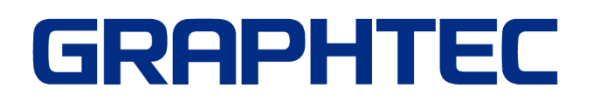

# **USB Driver Installation manual**

To connect the GL series or MT100 to a PC with the USB interface, a USB driver must be installed in the PC. This manual explains the procedures for installing the USB driver version 2.03.

| USB Driver Installation manual             | . 2 |
|--------------------------------------------|-----|
| 1. In the case of Windows 11               | . 3 |
| 1-1. Preparation before Installation       | . 3 |
| 1-2. Installation Procedures               | . 3 |
| 1-3. Device Driver Confirmation Procedures | . 5 |
| 2. In the case of Windows 10               | . 7 |
| 2-1. Preparation before Installation       | . 7 |
| 2-2. Installation Procedures               | . 7 |
| 2-3. Device Driver Confirmation Procedures | . 9 |
| 3. In the case of Windows 8.1              | 11  |
| 3-1. Preparation before Installation       | 11  |
| 3-2. Installation Procedures               | 11  |
| 3-3. Device Driver Confirmation Procedures | 13  |

# 1. In the case of Windows 11

## 1-1. Preparation before Installation

- Confirm GL series or MT100 is not connected to your PC using the USB cable. If it is connected to your PC, disconnect the USB cable.

- Close all the other software.

### **1-2. Installation Procedures**

(1) Start C:\Program Files\Graphtec\GLT400SettingApp\USBDriver\Setup.exe. (Double click the Setup or Setup.exe.)

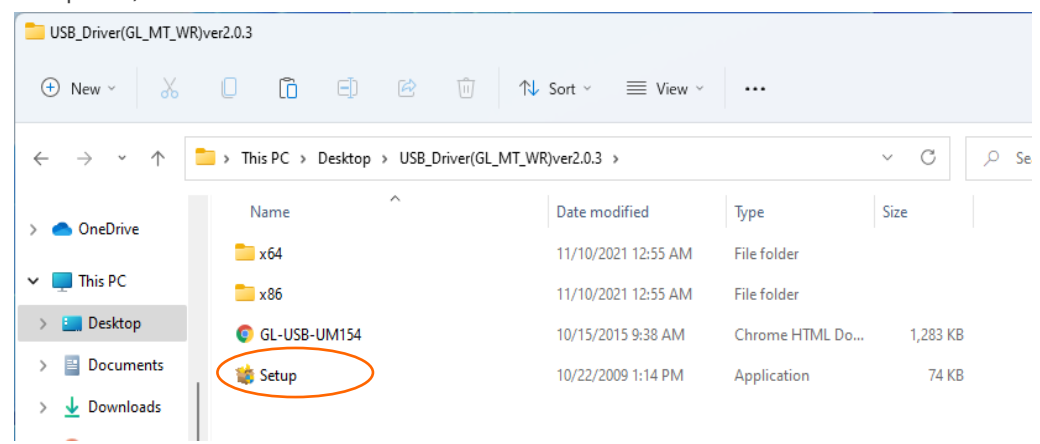

(2) User Account Control dialog may appear.

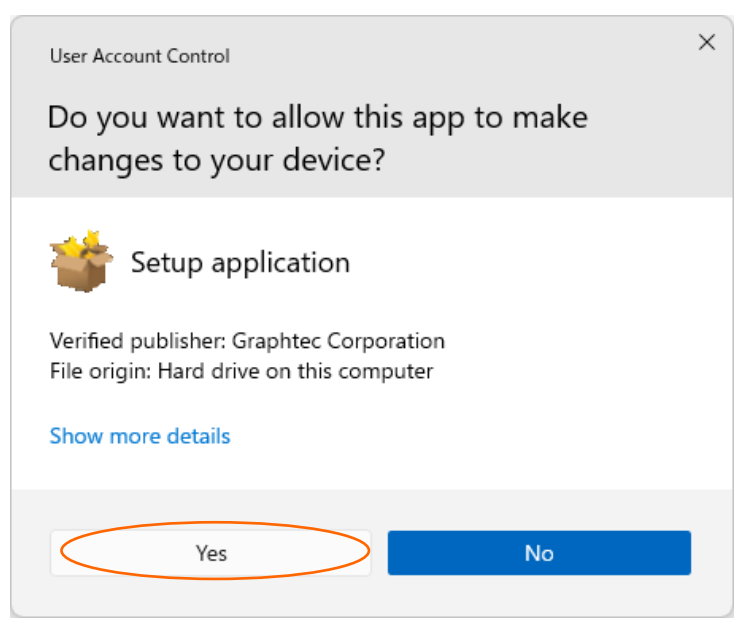

Press Yes button when the User Account Control dialog appears.

### (3) Device Driver Installation Wizard starts.

| Device Driver Installation Wizard |                                                                                                    |  |
|-----------------------------------|----------------------------------------------------------------------------------------------------|--|
|                                   | Welcome to the Device Driver<br>Installation Wizard!<br>This wizard helps you install the software drivers that some<br>computers devices need in order to work. |  |
|                                   | < Back Next > Cancel                                                                                                    |  |

Press the Next button.

(4) Windows Security dialog may opens. Press Install button.

(5) Please wait while wizard installs the driver software.

| Device Driver Installation Wizard |                                             |
|-----------------------------------|---------------------------------------------|
| The drivers are now installing    |                                             |
| Please wait while the drivers in: | stall. This may take some time to complete. |
|                                   | < Back Next > Cancel                        |

#### (6) The installation completes.

| Device Driver Installation Wizard |                                                                                                    |  |  |
|-----------------------------------|----------------------------------------------------------------------------------------------------|--|--|
|                                   | Completing the Device Driver<br>Installation Wizard                                                              |  |  |
|                                   | The drivers were successfully installed on this computer.                                                        |  |  |
|                                   | You can now connect your device to this computer. If your device came with instructions, please read them first. |  |  |
|                                   | Driver Name Status<br>✓ Graphtec (GTCUSBR) U Ready to use                                                        |  |  |
| < Back Finish Cancel              |                                                                                                    |  |  |

Press Finish button to exit the Setup.

# **1-3. Device Driver Confirmation Procedures**

Confirm that the USB driver is correctly installed by the procedures below.

When confirming, turn on GL series or MT100 and connect it to your PC using the USB cable.

(1) Right-click on the Start menu  $\rightarrow$  View Device Manager

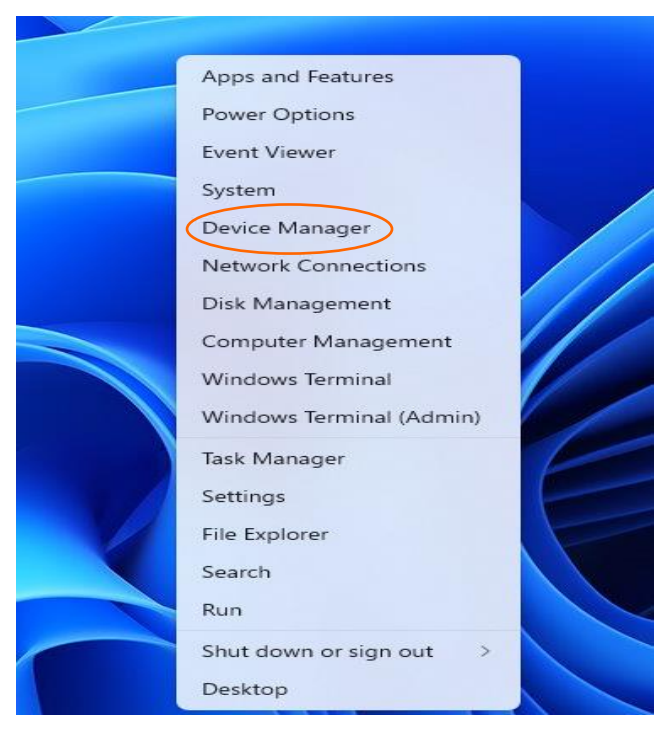

(2) User Account Control dialog may apperas. When the User Account Control dialog is displayed, press Continue button.

#### (3) Device Manager starts.

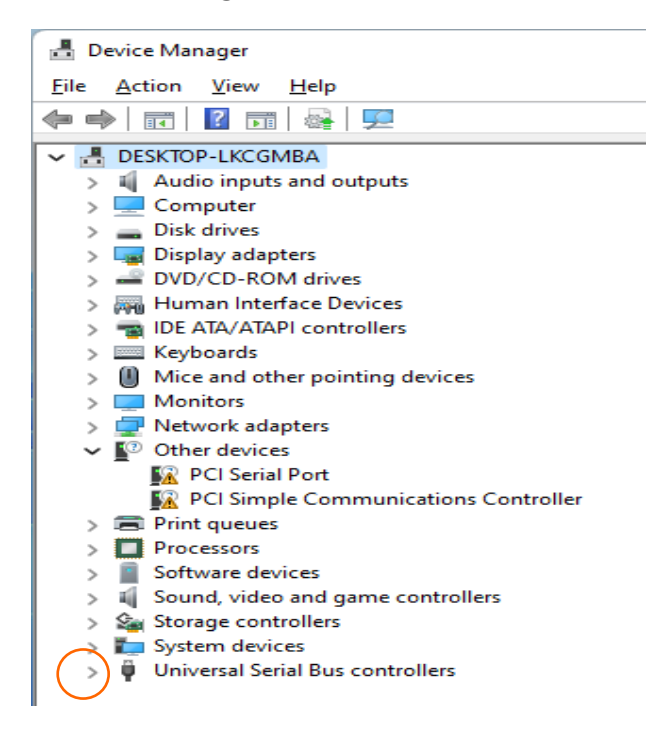

Click the white triangle next to the Universal Serial Bus controllers and open the tree structure.

(4) Confirm the driver is recognized correctly.

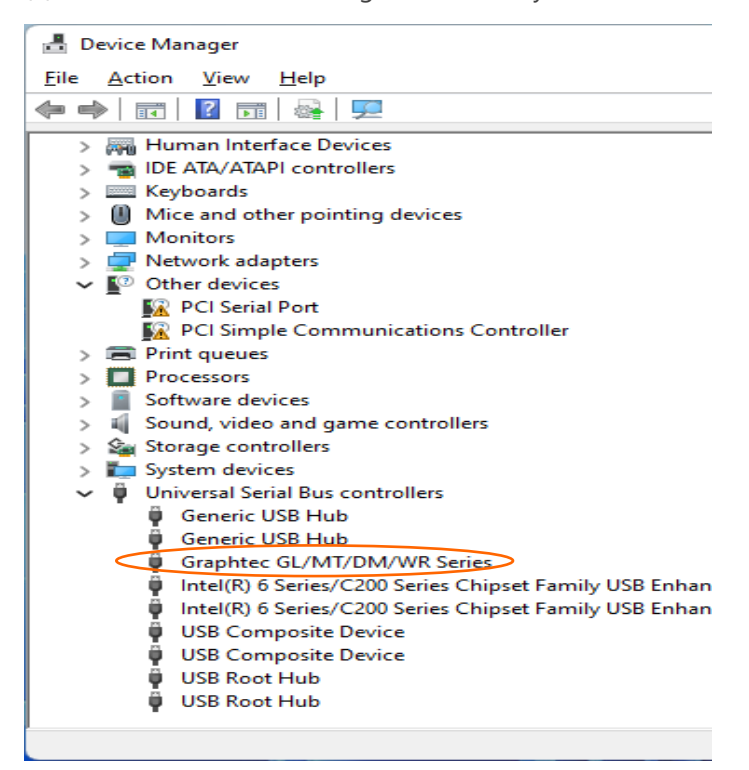

Confirm that the name of Graphtec GL/MT/DM/WR Series is registered and that there is no X or ! mark beside the name

Now the USB driver installation finishes.

# 2. In the case of Windows 10

# 2-1. Preparation before Installation

- Confirm GL series or MT100 is not connected to your PC using the USB cable. If it is connected to your PC, disconnect the USB cable.

- Close all the other software.

### 2-2. Installation Procedures

(1) Start C:\Program Files\Graphtec\GLT400SettingApp\USBDriver\Setup.exe. (Double click the Setup or Setup.exe.)

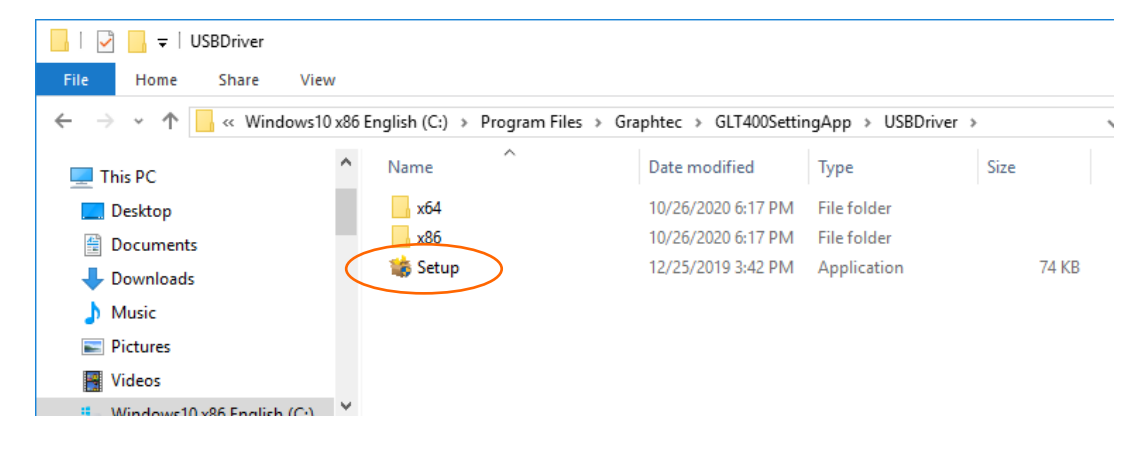

(2) User Account Control dialog may appear.

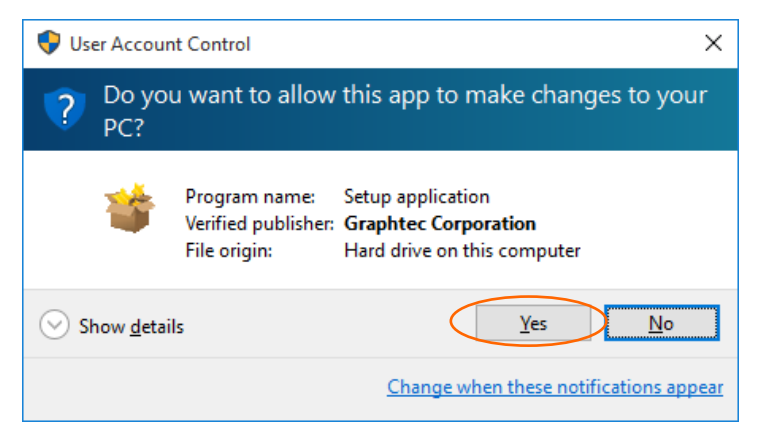

Press Yes button when the User Account Control dialog appears.

(3) Device Driver Installation Wizard starts.

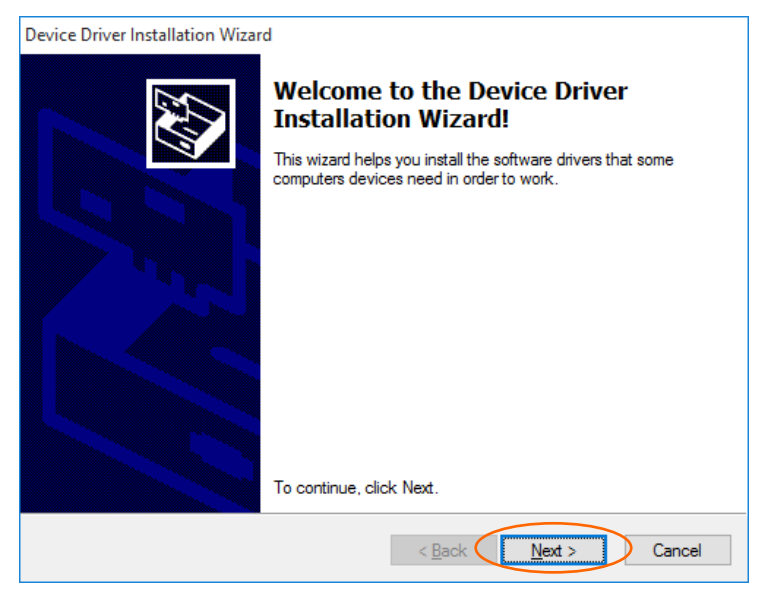

Press the Next button.

- (4) Windows Security dialog may opens. Press Install button.
- (5) Please wait while wizard installs the driver software.

| Device Driver Installation Wizard                                           |
|-----------------------------------------------------------------------------|
| The drivers are now installing                                              |
| Please wait while the drivers install. This may take some time to complete. |
| < <u>B</u> ack <u>N</u> ext > Cancel                                        |

#### (6) The installation completes.

| Device Driver Installation Wizard |                                                                   |                                                         |  |
|-----------------------------------|-------------------------------------------------------------------|---------------------------------------------------------|--|
|                                   | Completing the Device Driver<br>Installation Wizard               |                                                         |  |
|                                   | The drivers were successfully in                                  | stalled on this computer.                               |  |
|                                   | You can now connect your dev<br>came with instructions, please re | ice to this computer. If your device<br>ead them first. |  |
|                                   | Driver Name<br>✓ Graphtec (GTCUSBR) U                             | Status<br>Ready to use                                  |  |
|                                   | < <u>B</u> ack                                                    | Finish Cancel                                           |  |

Press Finish button to exit the Setup.

## 2-3. Device Driver Confirmation Procedures

Confirm that the USB driver is correctly installed by the procedures below.

When confirming, turn on GL series or MT100 and connect it to your PC using the USB cable.

(1) Right-click on the Start menu  $\rightarrow$  View Device Manager

|           | Programs and Features       |
|-----------|-----------------------------|
|           | Power Options               |
|           | Event Viewer                |
|           | System                      |
| $\langle$ | Device Manager              |
|           | Network Connections         |
|           | Disk Management             |
|           | Computer Management         |
|           | Command Prompt              |
|           | Command Prompt (Admin)      |
|           | Task Manager                |
|           | Control Panel               |
|           | File Explorer               |
|           | Search                      |
|           | Run                         |
|           | Shut down or sign out       |
|           | Desktop                     |
|           | bearen die neb and trindens |

(2) User Account Control dialog may apperas. When the User Account Control dialog is displayed, press Continue button.

#### (3) Device Manager starts.

| 🚔 Device Manager                                                                                                    | - | × |
|----------------------------------------------------------------------------------------------------|---|---|
| <u>File Action View Help</u>                                                                                                    |   |   |
|                                                                                                    |   |   |
| V V V   V V V   V V V   V V V   V V V   V V V   V V V   V V V   V V V   V V V   V V V   V V V   V V V   V V V   V V V   V V V   V V V   V V V   V V V   V V V   V V V   V V V   V V V   V V V   V V V   V V V   V V V   V V V   V V V |   |   |
|                                                                                                    |   |   |

Click the white triangle next to the Universal Serial Bus controllers and open the tree structure.

(4) Confirm the driver is recognized correctly.

| 🚔 Device Manager                                          |
|-----------------------------------------------------------|
| <u>File Action View H</u> elp                             |
|                                                           |
| > 🖞 Mice and other pointing devices                       |
| > 🛄 Monitors                                              |
| > 🚍 Network adapters                                      |
| > 🚍 Print queues                                          |
| > 🔲 Processors                                            |
| > 🧕 Software devices                                      |
| > 🐗 Sound, video and game controllers                     |
| > 🗇 Storage controllers                                   |
| > 💻 System devices                                        |
| Universal Serial Bus controllers                          |
| Graphtec GL/MT/DM/WR Series                               |
| Intel(R) ICH8 Family USB Universal Host Controller - 2830 |
| Intel(R) ICH8 Family USB Universal Host Controller - 2831 |
| Intel(R) ICH8 Family USB Universal Host Controller - 2832 |
| Intel(R) ICH8 Family USB Universal Host Controller - 2834 |

Confirm that the name of Graphtec GL/MT/DM/WR Series is registered and that there is no X or ! mark beside the name

Now the USB driver installation finishes.

# 3. In the case of Windows 8.1

# 3-1. Preparation before Installation

- Confirm GL series or MT100 is not connected to your PC using the USB cable. If it is connected to your PC, disconnect the USB cable.

- Close all the other software.

# **3-2. Installation Procedures**

(1) Start C:\Program Files\Graphtec\GLT400SettingApp\USBDriver\Setup.exe. (Double click the Setup or Setup.exe.).

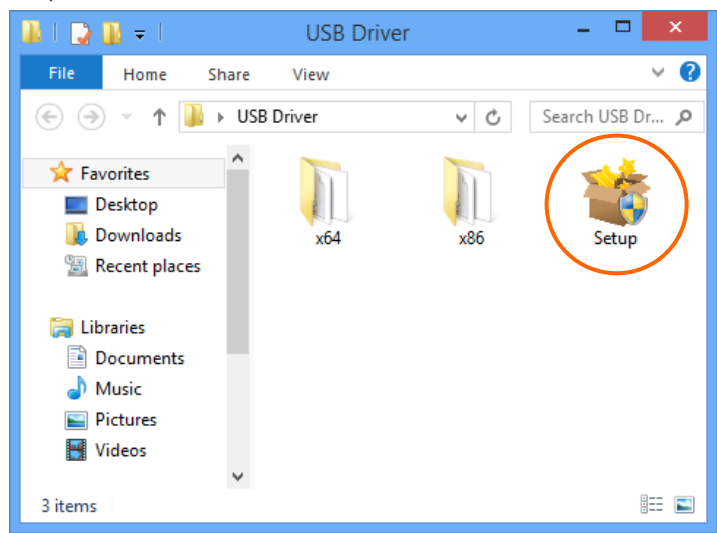

(2) User Account Control dialog may appear.

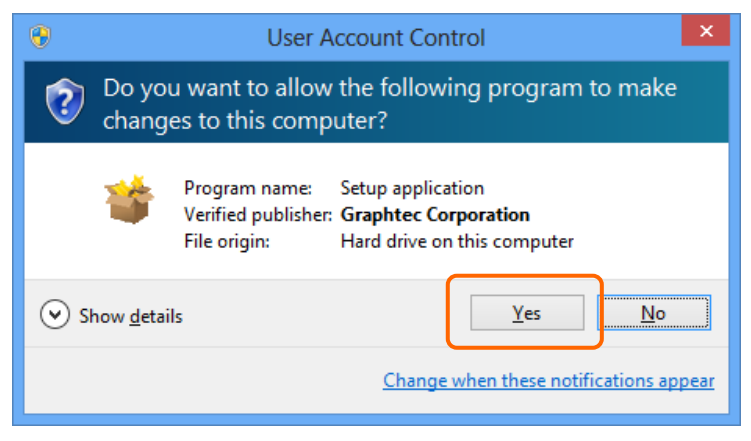

Press Yes button when the User Account Control dialog appears.

#### (3) Device Driver Installation Wizard starts.

| Device Driver Installation Wizard |                                                                                                    |  |
|-----------------------------------|----------------------------------------------------------------------------------------------------|--|
|                                   | Welcome to the Device Driver<br>Installation Wizard!<br>This wizard helps you install the software drivers that some<br>computers devices need in order to work. |  |
|                                   | < Back Cancel                                                                                                    |  |

Press the Next button.

(4) Windows Security dialog may opens.

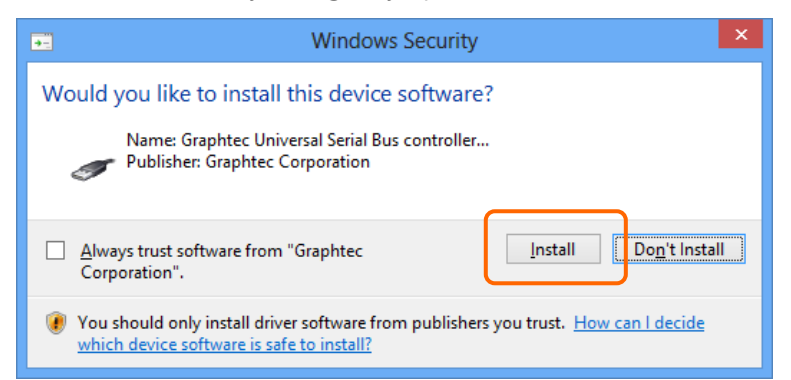

Press Install button.

(5) Please wait while wizard installs the driver software.

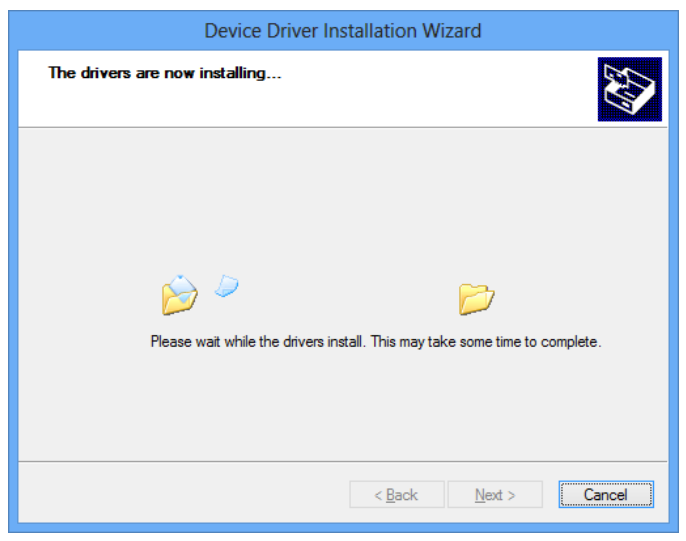

#### (6) The installation completes.

| Device Driver Installation Wizard                         |                                                     |                |  |
|-----------------------------------------------------------|-----------------------------------------------------|----------------|--|
|                                                           | Completing the Device Driver<br>Installation Wizard |                |  |
| The drivers were successfully installed on this computer. |                                                     |                |  |
|                                                           | Driver Name                                         | Status         |  |
|                                                           | ✓ Graphtec (GTCUSBR) U                              | Device Updated |  |
|                                                           | < <u>B</u> ack                                      | Finish         |  |

Press Finish button to exit the Setup.

## **3-3. Device Driver Confirmation Procedures**

Confirm that the USB driver is correctly installed by the procedures below.

When confirming, turn on GL series or MT100 and connect it to your PC using the USB cable.

(1) Select Device Manager in the System of the System and Security on the Control pane.

(Control panel  $\rightarrow$  System and Security  $\rightarrow$  System  $\rightarrow$  Device Manager)

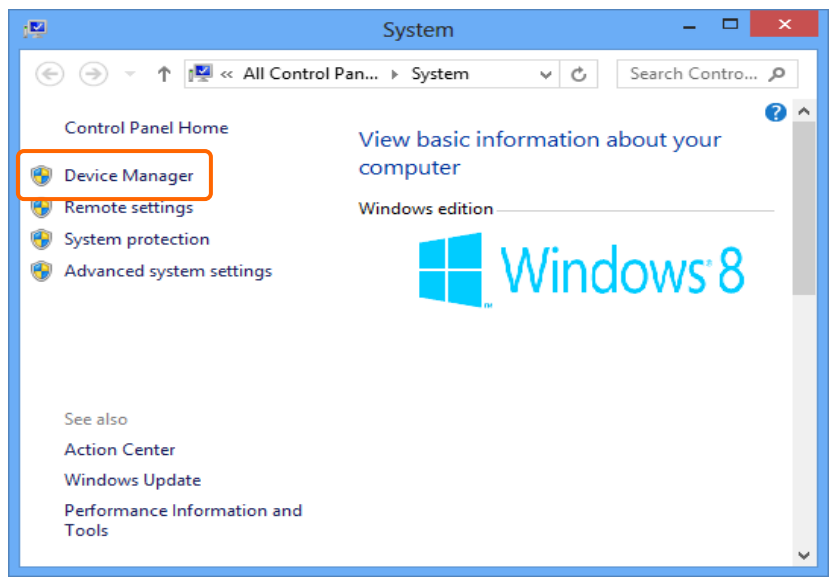

(2) User Account Control dialog may apperas. When the User Account Control dialog is displayed, press Continue button.

#### (3) Device Manager starts.

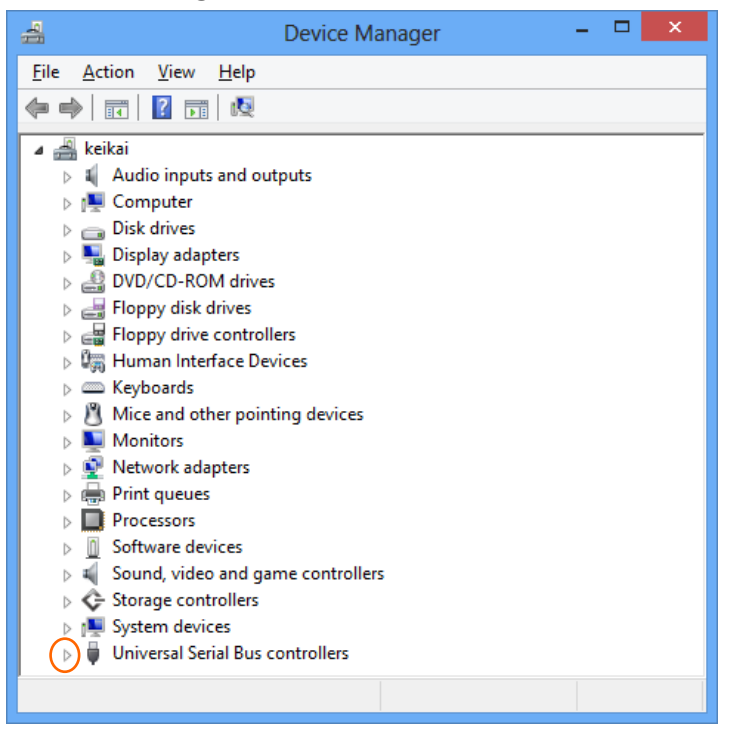

Click the white triangle next to the Universal Serial Bus controllers and open the tree structure.

(4) Confirm the driver is recognized correctly.

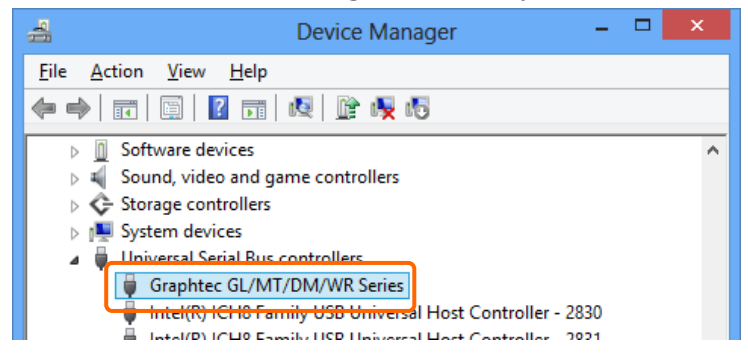

Confirm that the name of Graphtec GL/MT/DM/WR Series is registered and that there is no X or ! mark beside the name

Now the USB driver installation finishes.

# Registered trademark information:

- Microsoft and Windows are registered trademarks of Microsoft Corporation USA in the United States and the other countries.

- The company names and product names written in this manual are registered trademarks or trademarks.

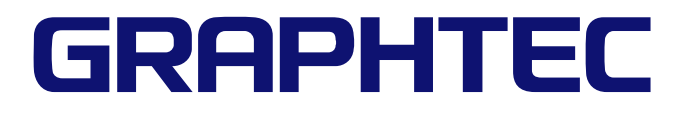

Specifications are subject to change without notice. USB Driver Installation manual GL-USB-UM-155 December 1, 2021 5th edition-01 GRAPHTEC CORPORATION